## **ESET Tech Center**

Knowledgebase > Endpoint Solutions > Disable ESET Outlook Plug-in on an endpoint computer in ESET PROTECT (Cloud)

## Disable ESET Outlook Plug-in on an endpoint computer in ESET PROTECT (Cloud)

Steef | ESET Nederland - 2022-11-22 - Comments (0) - Endpoint Solutions

## lssue

- You receive the following error message when starting Microsoft Outlook on an endpoint: "The Add-in 'ESET Outlook Plugin' (C:\PROGRA~1\ESET\ESETNO~1\EPLGOU~1.DLL) cannot be loaded and has been disabled by Outlook. If no update is available, please uninstall the Add-in."
- The error message above may occur on a computer with multiple user profiles after an upgrade, reinstall, or a failed uninstall of ESET security product
- Performance issues in outlook, unstable email client, compatibility issues with other plugins
- Duplicate emails in mailbox
- Disable the ESET Outlook Add-in

Always upgrade to the latest Endpoint version first before disabling the outlook integration and test if latest version solves Outlook related issues! Solution

- 1. Open the ESET PROTECT (Cloud) Web Console in your web browser and log in.
- Click **Policies**, select the check box next to the policy (baseline or customer policy) you want to modify, and click **Actions** → **Edit**.

| (CE) e T | PROTECT  |                                                                                                    |      |                                                                                                    |                                   |                                   |                                  |                  | E LOGOUT   |
|----------|----------|----------------------------------------------------------------------------------------------------|------|----------------------------------------------------------------------------------------------------|-----------------------------------|-----------------------------------|----------------------------------|------------------|------------|
|          |          | Policies                                                                                                    | : A0 | ACCESS GROUP Select                                                                                                    | SIGNED 🔽 🔯 ESET Endpoint for (13) | ADD FILTER                        |                                  | PRE              | SETS 🖤 🛛 🔿 |
| 돠        |          | Policies                                                                                                    | ۹ 🗖  | NAME                                                                                                    | POLICY PRODUCT TAGS               | DESCRIPTION                       | MODIFICATION TIME                | LAST MODIFIED BY | ۲          |
| A        |          | ^ All                                                                                                    | • D  | Device control - Maximum security                                                                                                    | ESET Endpoint for Windows         | All devices are blocked. Whe      | n any d October 13, 2021 11:51   | Administrator    |            |
|          |          | Custom Policies                                                                                                    |      | Device control - Read only                                                                                                    | ESET Endpoint for Windows         | All devices can only be read.     | No wri October 13, 2021 11:51    | Administrator    |            |
|          |          | Built-in Policies                                                                                                    |      | Firewall - Block all traffic except ESE.                                                                                                    | ESET Endpoint for Windows         | Block all traffic except conne    | ction to October 13, 2021 11:51  | Administrator    |            |
|          |          | EX ESET Endpoint for Linux (V7+)                                                                                                    |      | Logging - Full diagnostic logging                                                                                                    | ESET Endpoint for Windows         | This template will ensure that    | t admin October 13, 2021 11:51   | Administrator    |            |
|          | Policies | (2) ESET Endpoint for macOS (V6) and                                                                                                    |      | Logging - Log important events only                                                                                                    | ESET Endpoint for Windows         | Policy ensures that warnings,     | errors October 13, 2021 11:51    | Administrator    |            |
|          |          | BD ESET Endpoint for Windows                                                                                                    | -    | Antivirus - Balanced                                                                                                    | ESET Endpoint for Windows         | Security configuration recom      | mende October 13, 2021 11:51     | Administrator    |            |
| ۍ<br>۲   |          | ESET Endpoint Security for Androi.  DD ESET Evil Dick Encounting                                                                                                    |      | Antivirus - Maximum security                                                                                                    | ESET Endpoint for Windows         | Taking advantage of machine       | e learni October 13, 2021 11:51  | Administrator    |            |
|          |          | ED ESET Mail Security for Microsoft Ex                                                                                                    | . 🏳  | Visibility - Balanced                                                                                                    | ESET Endpoint for Windows         | Default setting for visibility. S | itatuses October 13, 2021 11:51  | Administrator    |            |
|          |          | ESET Management Agent                                                                                                    |      | Visibility - Invisible mode                                                                                                    | ESET Endpoint for Windows         | Disabled notifications, alerts,   | GUI, in October 13, 2021 11:51   | Administrator    |            |
|          |          | ED ESET MDM for IOS & IPadOS                                                                                                    |      | Visibility - Reduced interaction with                                                                                                    | ESET Endpoint for Windows         | Disabled statuses, disabled n     | otificati October 13, 2021 11:51 | Administrator    |            |
|          |          | D ESET Server/File Security for Linux .                                                                                                    |      | Cloud-based reputation and feedba                                                                                                    | ESET Endpoint for Windows         | Enables ESET LiveGrid @ clou      | d-base October 13, 2021 11:51    | Administrator    |            |
|          |          | · .                                                                                                    |      | ESET Dynamic Threat Defense                                                                                                    | ESET Endpoint for Windows         | Enables ESET Dynamic Threat       | t Defen October 13, 2021 11:51   | Administrator    |            |
|          |          | Tags                                                                                                    | 0    | ESET Dynamic Threat Defense - Sub                                                                                                    | ESET Endpoint for Windows         | Enables ESET Dynamic Threat       | t Defen October 13, 2021 11:51   | Administrator    |            |
|          |          | CONTROL OF A STATE OF A STATE OF |      | Desc Denisis<br>Auto Ling<br>Nexe.<br>Tage.<br>Defendence<br>Defendence<br>Fondence<br>Network (State State Sta |                                   |                                   |                                  |                  |            |
| ۵        | COLLAPSE |                                                                                                    |      | NEW PODCY AS                                                                                                    | anan v                            |                                   |                                  | N                |            |

- 3. Click Settings, expand Web and Email (1) and click Email client protection (2).
- 4. In the Email Clients Integration section, click the slider bar next to integrate into

Microsoft Outlook (3) to disable it.

- In the Email Clients section, click the slider bar next to Enable email protection by client plugin (4) to disable it.
- In the Email Protocols section, click the slider bar next to Enable email protection by protocol filtering (5) to disable it.
- In the Antispam protection section, click the slider bar next to Enable email client antispam protection (6) to disable it.

| DETECTION ENGINE         |     | EMAIL CLIENT INTEGRATION                         |                 | 3 2                  | 0 • + |   |
|--------------------------|-----|--------------------------------------------------|-----------------|----------------------|-------|---|
| UPDATE                   | 0   | 🗲 Integrate into Microsoft Outlook               |                 |                      |       |   |
| NETWORK PROT             |     |                                                  |                 | 3                    |       |   |
| WEB AND EMAIL            | 0.  | Attachment handling optimization                 | (€ ≥ 9.1)       |                      |       | 0 |
| Email client protection  | 0.  | Advanced email client processing                 | (€ ≥ 9.1        |                      |       | 0 |
| Web access protection    |     | EMAIL CLIENTS                                    |                 |                      | 0 • + |   |
| Anti-Phishing protection | •   | Enable email protection by client plugins        |                 |                      |       | 0 |
| Web control              |     |                                                  |                 |                      |       |   |
|                          |     | EMAIL TO SCAN                                    |                 |                      |       |   |
|                          | 0   | Received email                                   |                 |                      |       |   |
| TOOLS                    | 0 • | Sent email                                       |                 |                      |       |   |
| USER INTERFACE           | 0.0 | Kead email Modified email                        |                 |                      |       |   |
| OVERRIDE MODE            | 00  | 7 Modified email                                 | @ 2 9.1         | 4                    |       |   |
| NOTIFICATIONS            |     | ACTION TO BE PERFORMED ON EMAILS WITH DETECTIONS |                 |                      |       |   |
|                          | 0 • | 4 Action                                         |                 | Move email to folder | ~     |   |
|                          | 0.  | ≁ Folder                                         |                 | Detected Items       |       | 0 |
|                          |     | EMAIL PROTOCOLS                                  |                 |                      | 0 • + |   |
|                          | •   | Enable email protection by protocol filtering    |                 | × 5                  |       |   |
|                          |     |                                                  |                 |                      |       |   |
|                          |     | IMAP SCANNER SETUP                               |                 |                      |       |   |
|                          | 0.0 | Enable IMAP protocol checking                    |                 |                      |       | 0 |
|                          | 0 • | Ports used by IMAP protocol                      | S Vista (no SP) | 143                  |       | 0 |
|                          |     | IMAPS SCANNER SETUP                              |                 |                      |       |   |
|                          | 0.  | Enable IMAPS checking                            |                 |                      |       | 0 |
|                          | 0.  | Ports used by IMAPS protocol                     |                 | 585, 993             |       | 0 |
|                          |     |                                                  |                 |                      |       |   |
|                          |     | POP3 SCANNER SETUP                               |                 |                      |       |   |
|                          | 0   | # Enable POP3 protocol checking                  |                 | ×                    |       | 0 |
|                          |     | ANTISPAM PROTECTION                              |                 |                      | 0 • + |   |
|                          | 0 • | Fnable email client antispam protection          |                 | ×                    |       |   |
|                          | 0   | 4 Allow advanced antispam scan                   |                 | ×                    |       | 0 |
|                          |     | MESSAGE PROCESSING                               |                 |                      |       |   |
|                          | 0.  | Add text to email subject                        |                 | ×                    |       | 0 |
|                          | 0.  | ≁ Text                                           |                 | [SPAM]               |       | 0 |
|                          |     |                                                  |                 |                      |       |   |
|                          | •   | ✤ Move messages to spam folder                   |                 | ×                    |       | 0 |
|                          | 0.  | ✓ Use the folder                                 |                 | ×                    |       | 0 |
|                          | 0 • | ≁ Folder                                         |                 |                      |       |   |
|                          |     |                                                  |                 |                      |       |   |
|                          | 0   | Mark spam messages as read                       |                 | ×                    |       | 0 |
|                          | 0   | Mark reclassified messages as unread             |                 |                      |       | 0 |
|                          | •   | ✤ Spam score logging                             |                 | None                 | ~     | 0 |
|                          | +   | ANTISPAM ADDRESS LISTS                           |                 |                      | 0 • + |   |

8. Click **Finish** to save your changes.

These settings will result in a disabled Outlook plugin and no warnings will be shown in the protection status of the Endpoint.